# Como evitar que os e-mails enviados pelo Pergamum sejam enviados para o Spam?

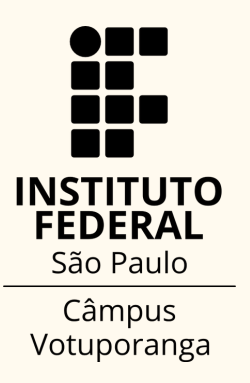

Você já indicou que os e-mail automáticos enviados pelo Pergamum não são spam e mesmo assim continua a não receber os e-mails enviados pelo sistema?

Tente realizar este procedimento em seu e-mail

1) Abra seu e-mail institucional

| ← →<br>M Gmail | C iii mail.google.com/mail/u///inbox         | * 6            | ¥          | :        |
|----------------|----------------------------------------------|----------------|------------|----------|
| =              | M Gmail Q Pesquisar no e-mail II ( Ativo - ) | • 🔹 🎟          | BERNE HERE | $\Box$   |
| Mail           |                                              | 1-50 de 10.048 | < >        | 5        |
| □<br>Chat      |                                              |                |            |          |
| 않<br>Spaces    |                                              |                |            | <b>S</b> |
| CH<br>Meet     |                                              |                |            |          |
| •              |                                              |                |            | +        |
|                |                                              |                |            | -        |
| 14             |                                              |                |            |          |
| 4              |                                              |                |            |          |
|                |                                              |                |            |          |
|                |                                              |                |            |          |
|                |                                              |                |            |          |
|                |                                              |                |            |          |
|                |                                              |                |            | >        |

Lembrando que os e-mails são enviados <u>somente</u> para o endereço de e-mail institucional/acadêmico

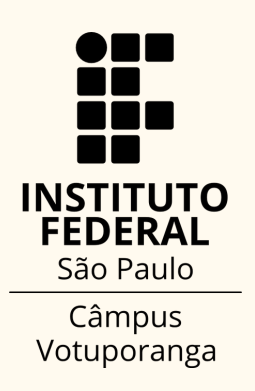

#### 2) Clique em Mail e em seguida em MAIS

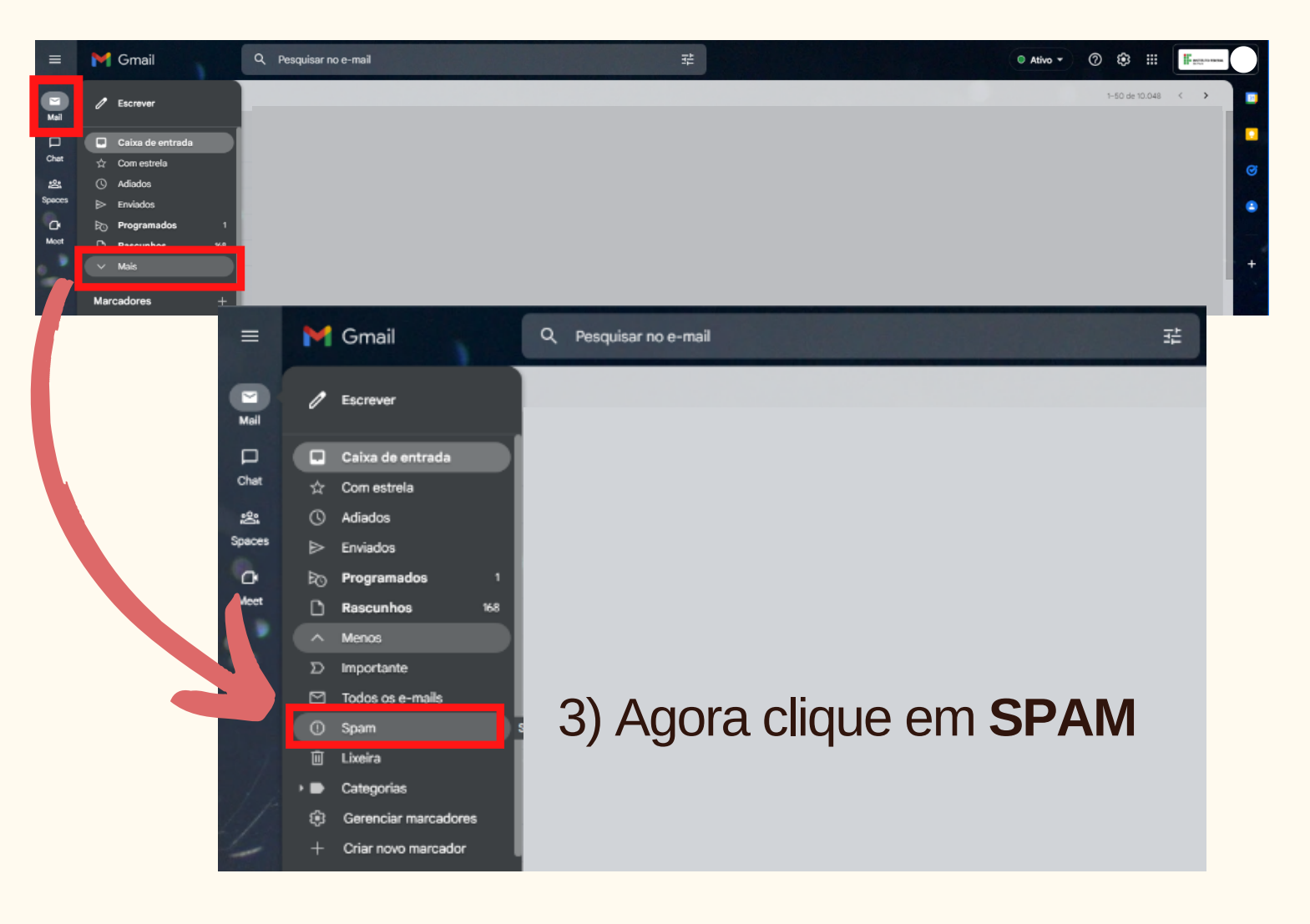

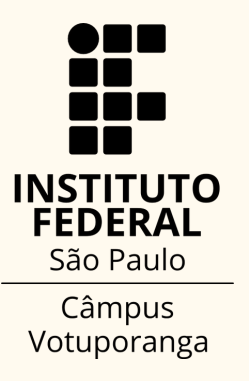

#### **4)** Na caixa de spam, procure pelos e-mails enviados pelo Pergamum. Os e-mails seguem o padrão indicado na imagem abaixo

| ≡            | M Gmail                 | Q in:spam X 관                                                                                                    | Ativo - | 08 | 9 111     | F and a second |
|--------------|-------------------------|----------------------------------------------------------------------------------------------------|---------|----|-----------|----------------|
|              | De 👻 Qualquer periodo 👻 | Com anexo Para 👻 Pesquisa avançada                                                                                   |         |    |           |                |
| Mail         | <b>-</b> a :            |                                                                                                    |         |    | 1-9 de 9  | < >            |
| Chat         | Selecionar              | todas as mensagens de spam agora                                                                                     |         |    |           |                |
| 음:<br>Speces | 🗌 🚖 Votuporanga         | Recibo de renovação - Instituto Federal de Educação, Ciência e Tecnologia de São Paulo Votuporanga Recibo de renovaç |         |    |           | 13 de set.     |
| 0            | 🔲 🏫 Votuporanga 2       |                                                                                                    |         |    | 2 de set. |                |
| Moot         | 🗌 🚖 Votuporanga         | Recibo de renovação - Instituto Federal de Educação, Ciência e Tecnologia de São Paulo Votuporanga Recibo de renovaç |         |    |           | 2 de set.      |
| <u> </u>     | 🗌 🚖 Votuporanga         | Recibo de renovação - Instituto Federal de Educação, Ciência e Tecnología de São Paulo Votuporanga Recibo de renovaç |         |    |           | 23 de ago.     |
|              | 🗌 🚖 Votuporanga         | Recibo de devolução - Instituto Federal de Educação, Ciência e Tecnologia de São Paulo Votuporanga Recibo de devoluç |         |    |           | 7 de mar.      |
|              | 🗌 🏫 Votuporanga         | Recibo de empréstimo - Instituto Federal de Educação, Ciência e Tecnologia de São Paulo Votuporanga Recibo de empre  |         |    |           | 7 de mar.      |
| 2.27         | 🗆 🏫 Votuporanga         | Recibo de empréstimo - Instituto Federal de Educação, Ciência e Tecnologia de São Paulo Votuporanga Recibo de empre  |         |    |           | 25 de fev.     |
|              | 🗌 🚖 Votuporanga         | Recibo de devolução - Instituto Federal de Educação, Ciência e Tecnología de São Paulo Votuporanga Recibo de devoluç |         |    |           | 10 de fev.     |
|              | 🗌 🏫 Votuporanga         | Recibo de empréstimo - Instituto Federal de Educação, Ciência e Tecnologia de São Paulo Votuporanga Recibo de empre  |         |    |           | 10 de fev.     |
|              |                         |                                                                                                    |         |    |           |                |

5) Selecione alguns destes e-mails

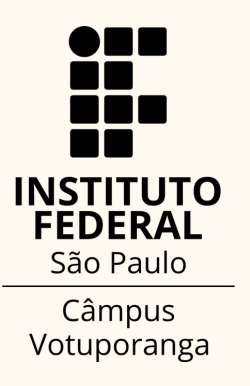

#### 6) Após selecionar os e-mails, clique no ícone : (MAIS)

| =    | M Gr | mail               | Q in:spam                                                                                     | ×    |
|------|------|--------------------|-----------------------------------------------------------------------------------------------|------|
|      | De 🔻 | Qualquer periodo 👻 | Com anexo Para → Pesquisa avançada   Não é spam                                               |      |
| hat  |      |                    | As mensagens que ficarem ma<br>Marcar como importante clui                                    | uida |
| eces |      | Votuporanga        | Recibo de renovação - Instituto Federal de Educaçã                                            | ora  |
| 0    |      | Votuporanga 2      | Recibo de empréstimo - Instituto Federal de Educaç                                            | por  |
| leet |      | Votuporanga        | Recibo de renovação - Instituto Federal de Educação<br>Encaminhar como anexo                  |      |
|      |      | Votuporanga        | Recibo de renovação - Instituto Federal de Educação, Ciência e Tecnologia de São Paulo Votupo | ora  |
|      |      | Votuporanga        | Recibo de devolução - Instituto Federal de Educação, Ciência e Tecnologia de São Paulo Votupo | ora  |
|      |      | Votuporanga        | Recibo de empréstimo - Instituto Federal de Educação, Ciência e Tecnologia de São Paulo Votup | por  |
| 7    |      | Votuporanga        | Recibo de empréstimo - Instituto Federal de Educação, Ciência e Tecnologia de São Paulo Votup | por  |
| j.   |      | Votuporanga        | Recibo de devolução - Instituto Federal de Educação, Ciência e Tecnologia de São Paulo Votupo | ora  |
|      | 2 \$ | Votuporanga        | Recibo de empréstimo - Instituto Federal de Educação, Ciência e Tecnologia de São Paulo Votup | por  |
|      |      |                    |                                                                                               |      |

7) Em seguida, clique em "Filtrar mensagens assim"

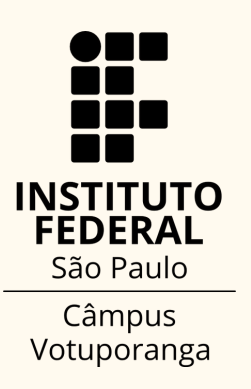

#### 8) Em seguida, vai abrir a tela abaixo

| M G | mail |        | Q, from:(biblioteca.vtp | @ifsp.edu.br   | ) subject:(Recil | bo de emprés | stimo)       | ×       |    |         |
|-----|------|--------|-------------------------|----------------|------------------|--------------|--------------|---------|----|---------|
| ••  | c    | i      | De bibliotec            | a.vtp@ifsp.edu | ı.br             |              |              |         |    |         |
|     |      |        | Para                    |                |                  |              |              |         |    | aos seu |
|     |      |        | Assunto Recibo d        | e empréstimo   |                  |              |              |         |    |         |
|     |      |        | Contém as palavras      |                |                  |              |              |         |    |         |
|     |      |        | Não tem                 |                |                  |              |              |         |    |         |
|     |      |        | Tamanho maior qu        | 0              | -                |              | MB           |         | *  |         |
|     |      |        | Com anexo               |                |                  | _            |              | 1       |    |         |
|     |      |        |                         |                |                  |              | Criar filtro | Pesquis | ar |         |
|     |      |        |                         |                |                  |              | 1            |         |    |         |
|     |      |        |                         |                |                  |              | /            |         |    |         |
|     |      |        |                         |                |                  |              |              |         |    |         |
| Cli | qu   | e em ' | Criar filtro            | <b>)</b> "     | K                |              |              |         |    |         |

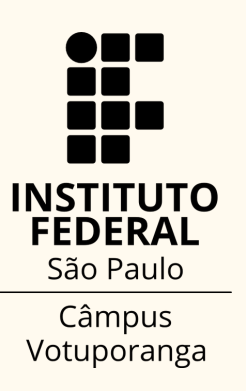

#### 9) Em seguida, serão oferecidas as opções abaixo

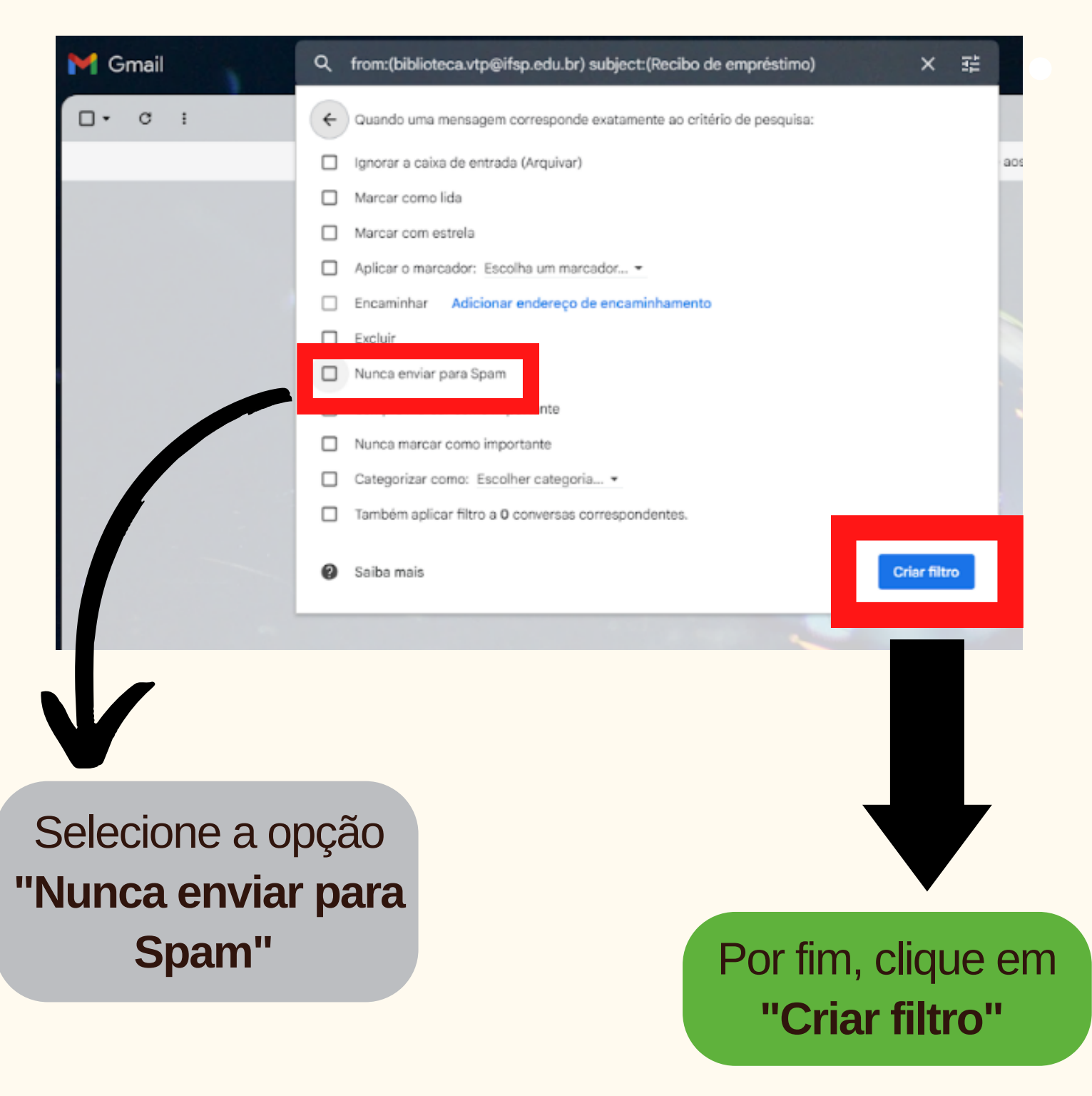

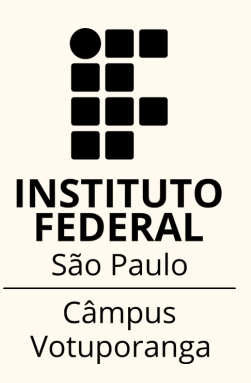

Pronto, agora é só observar se você receberá os e-mails na caixa de entrada da próxima vez em que realizar um empréstimo, devolução, renovação, reserva ou que o material emprestado estiver próximo à data de vencimento.

Lembrando que o filtro não se aplica aos e-mails já enviados, passando a ser vigente a partir da data de sua criação.

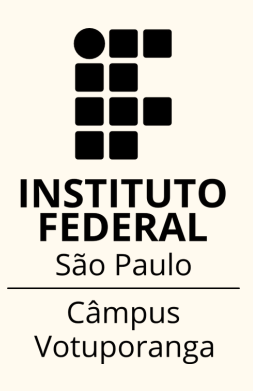

| 🗌 😭 biblioteca.vtp@ifsp.   | Aviso de débito periódico de material - Aviso de débito com a biblioteca  | Usuário:                   | LEMBRETE: Devolução de Mat       | terial para: 27/09/2022 Título | : Olhos d'água. Volume: UNICO Tipo de obra: Livros "Es | 04:26      |
|----------------------------|---------------------------------------------------------------------------|----------------------------|----------------------------------|--------------------------------|--------------------------------------------------------|------------|
| 🗌 🏠 biblioteca.vtp@ifsp.   | Devolução de Material - Lembrete de devolução Usuário                     | LEMBRETE: Devolução d      | e Material para: 27/09/2022 Titu | ulo: Olhos d'água. Volume: U   | NICO Tipo de obra: Livros Prezado usuário, Você poss   | 04:06      |
|                            |                                                                           |                            |                                  |                                |                                                        |            |
|                            |                                                                           |                            |                                  |                                |                                                        |            |
|                            |                                                                           |                            |                                  |                                |                                                        |            |
|                            |                                                                           |                            |                                  |                                |                                                        |            |
|                            |                                                                           |                            |                                  |                                |                                                        |            |
|                            |                                                                           |                            |                                  |                                |                                                        |            |
|                            |                                                                           |                            |                                  |                                |                                                        |            |
|                            |                                                                           |                            |                                  |                                |                                                        |            |
|                            |                                                                           |                            |                                  |                                |                                                        |            |
| 🗌 ☆ biblioteca.vtp@ifsp. 2 | Renovação - Informação - A biblioteca: "Votuporanga" informa: Data de pr  | rocessamento: 23/09/2022   | 10:19 Usuário:                   | ) Código:                      | enovado(s):- Código: 14165093 - Tí                     | 23 de set. |
|                            |                                                                           |                            |                                  |                                |                                                        |            |
| 🗌 🏠 Votuporanga            | Recibo de devolução - Instituto Federal de Educação, Ciência e Tecnologia | a de São Paulo Votuporanga | a Recibo de devolução Usuário:   | 0                              | 14341217 - Jamais peço d                               | 23 de set. |
|                            |                                                                           |                            |                                  |                                |                                                        |            |
| 🗌 🏠 Votuporanga            | Recibo de devolução - Instituto Federal de Educação, Ciência e Tecnologia | a de São Paulo Votuporanga | a Recibo de devolução Usuário:   | 00000                          | 14329213 - Revolução dos                               | 22 de set. |
| 🗌 🏫 Votuporanga            | Recibo de empréstimo - Instituto Federal de Educação, Ciência e Tecnolog  | gia de São Paulo Votuporan | ga Recibo de empréstimo Usuá     | rio: 0000                      | Emprestado em: 22/09/2                                 | 22 de set. |

### Além do e-mail, você pode acompanhar a data de devolução e realizar renovações e reservas pelo <u>Pergamum</u>.

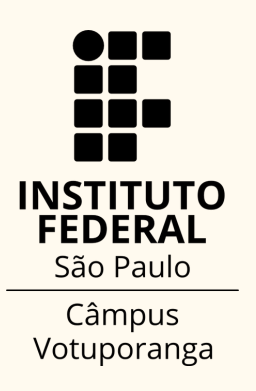

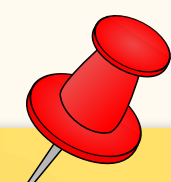

Os e-mails automáticos do sistema são enviados <u>somente</u> para o e-mail institucional/acadêmico

Se você é estudante do IFSP e ainda não ativou o seu e-mail , confira este tutorial: <u>https://vtp.ifsp.edu.br/index.php/tutoriais-do-</u> <u>suap-email/70-institucional/2010-suap-ativar-email-</u> <u>academico.html</u>

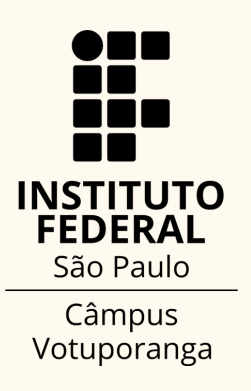

### Importante!

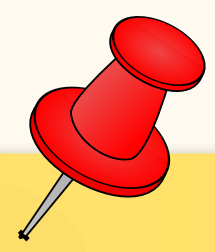

Como sabemos, a tecnologia está sujeita a falhas. Por isso, mesmo realizando o procedimento para recebimento dos e-mails recomendamos que anote em sua agenda ou adote um outro método para evitar o atraso na devolução e, consequentemente a penalidade pelo atraso

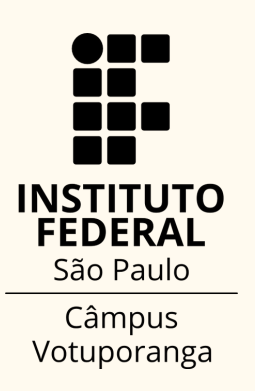

## TUTORIAIS

Como fazer **Consultas e Reservas** pelo Pergamum: <u>https://www.youtube.com/watch?v=nSyOi9xT9eA</u>

Como fazer **Renovações** pelo Pergamum: <u>https://www.youtube.com/watch?v=mFCuvEwWrBw</u>

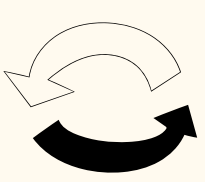

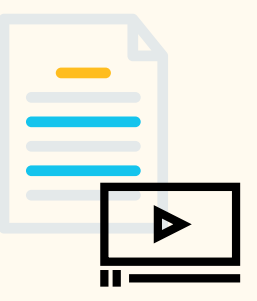

Outros tutoriais estão disponíveis em: <u>https://vtp.ifsp.edu.br/index.php/tutoriais.html</u>

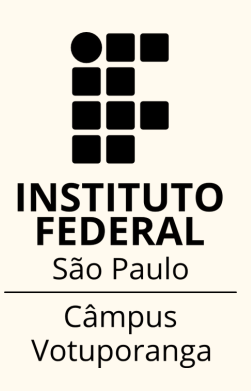

## **DÚVIDAS?**

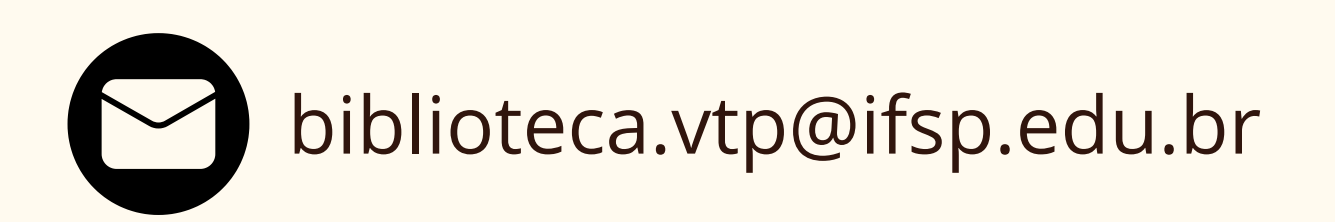

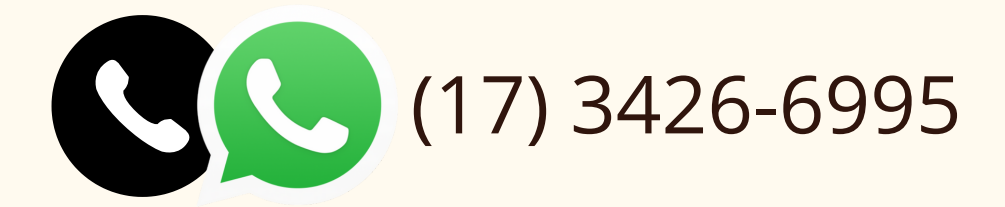

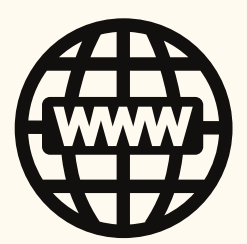

https://vtp.ifsp.edu.br/index.php/biblioteca1.html

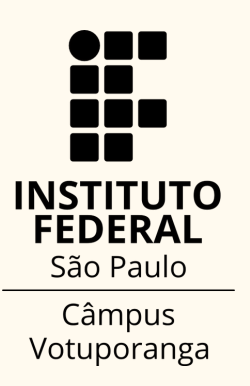